# Registration using Employee code

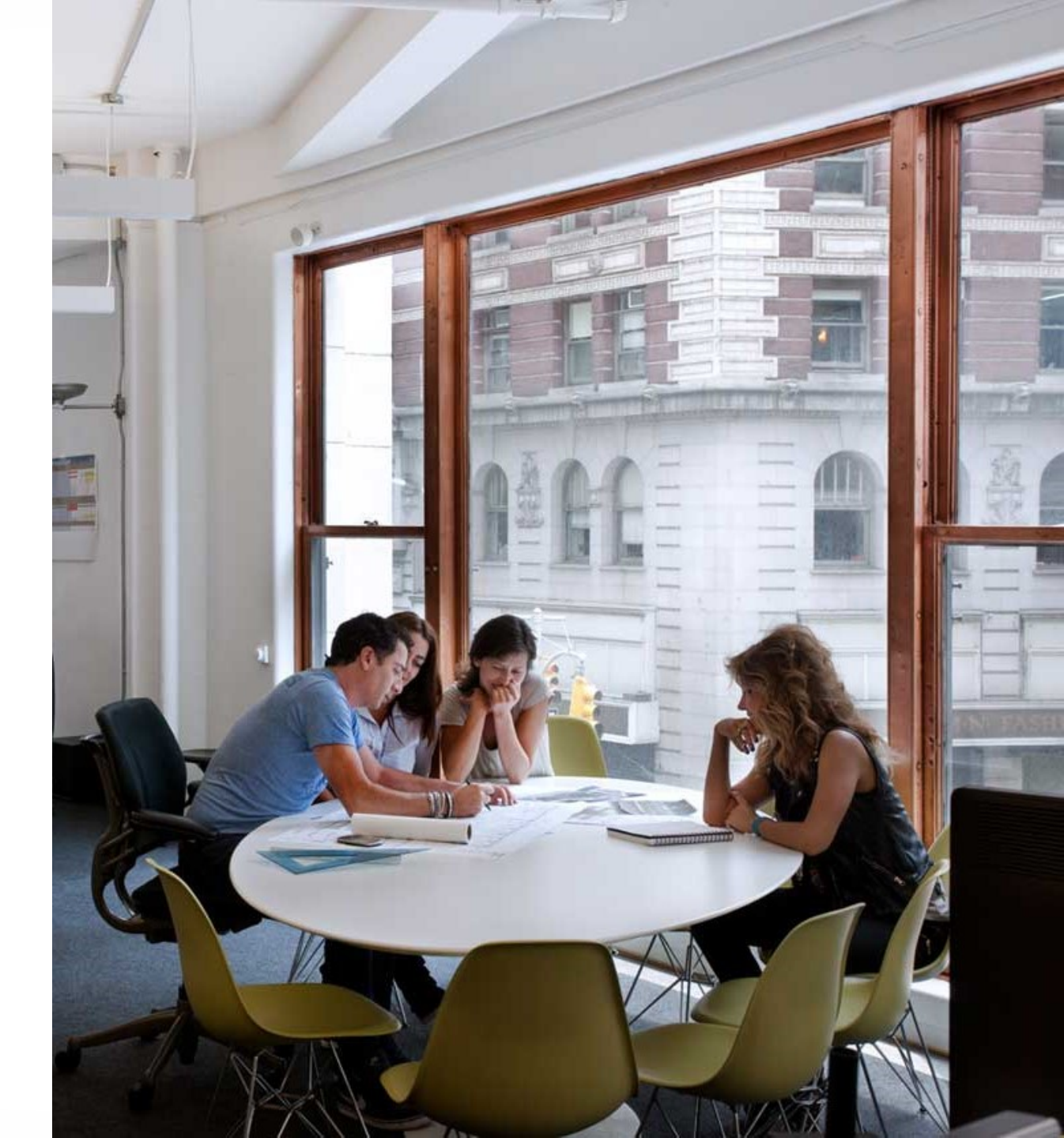

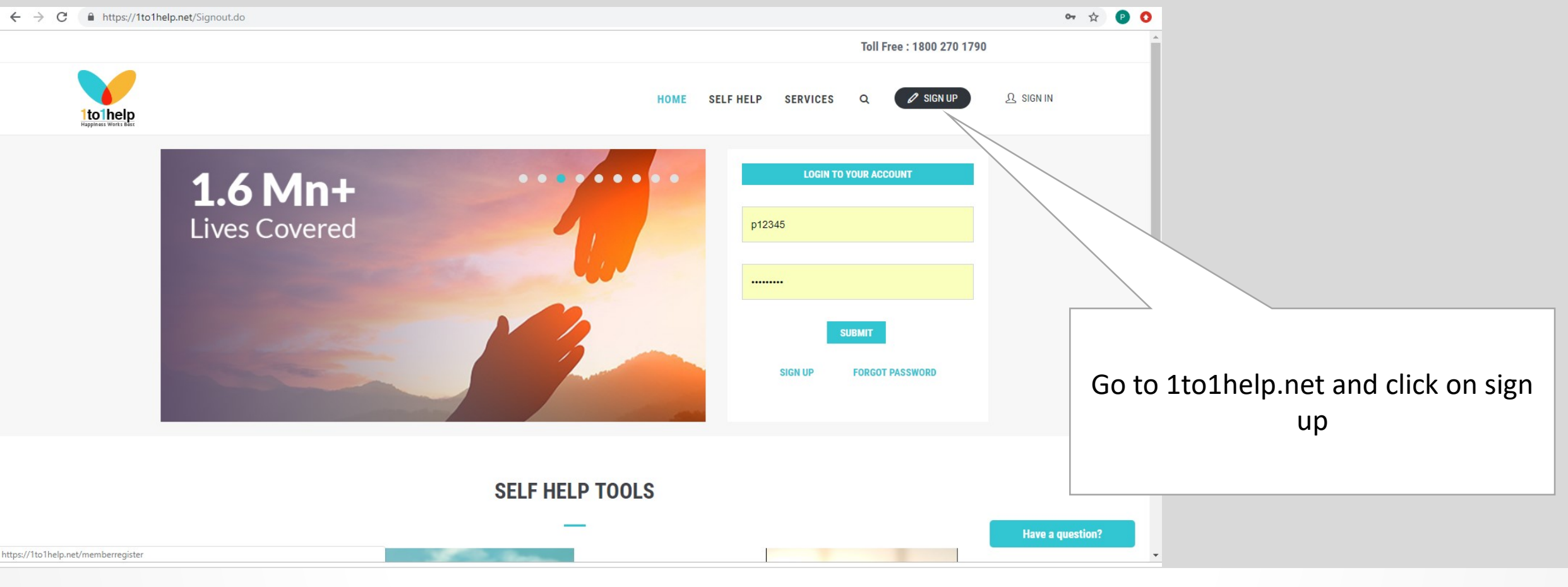

Go to www.1to1help.net and click on sign up

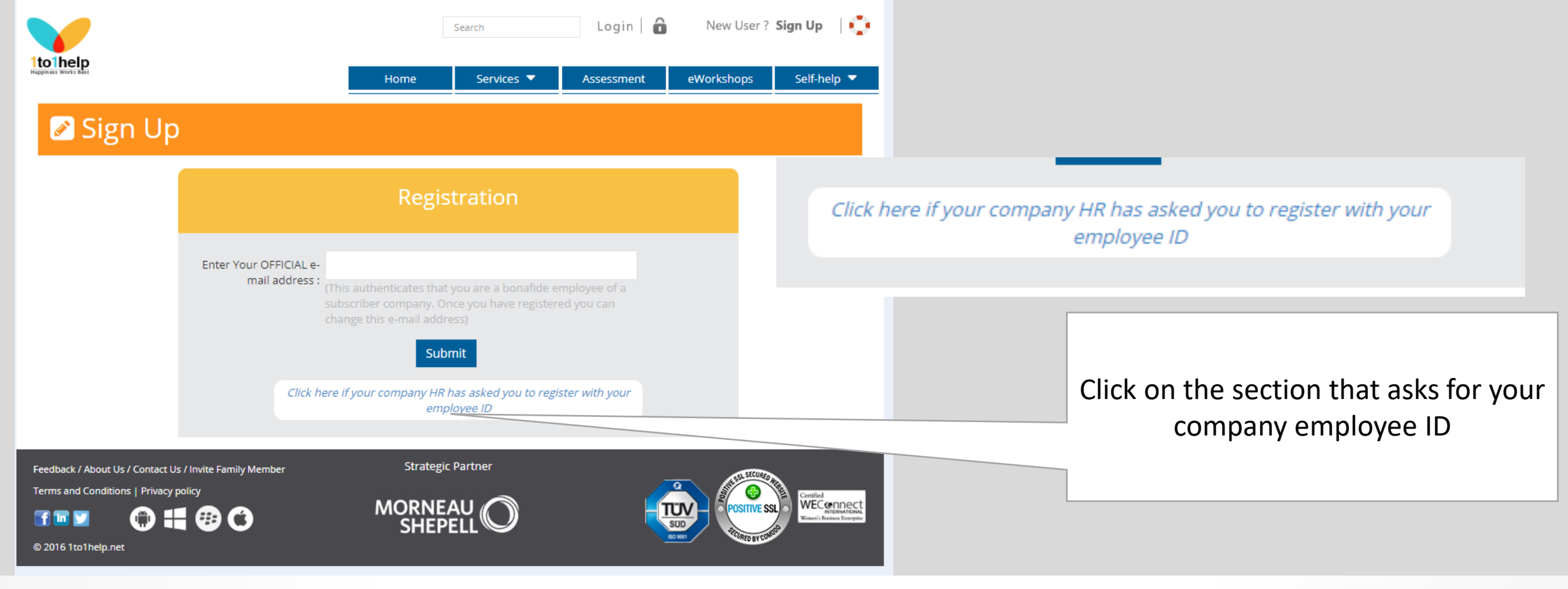

Go to <u>www.1to1help.net</u> and click on sign up Click on the section that asks for your company employee ID

|                                                                                                 | Home                                                          | Services 🔻               | Assessment   | eWorkshops | Self-help 🔻                        |                        |                               |                               |         |
|-------------------------------------------------------------------------------------------------|---------------------------------------------------------------|--------------------------|--------------|------------|------------------------------------|------------------------|-------------------------------|-------------------------------|---------|
| Sign Up                                                                                         |                                                               |                          |              |            |                                    |                        |                               |                               |         |
|                                                                                                 | Regist<br>(employee cod                                       | ration<br>le/ohr id/upi) |              |            |                                    |                        |                               |                               |         |
| Company Name                                                                                    | e:<br>If you do NOT have an off<br>your company name.<br>Subm | ficial email address,    | please enter |            |                                    |                        |                               |                               |         |
|                                                                                                 | Click here for official                                       | l email id registratio   | n            |            |                                    | Type in/Se<br>as BNP F | elect the org<br>Paribas Grou | anisation na<br>p and click o | me<br>m |
| Feedback / About Us / Contact Us / Invite Family Member   Terms and Conditions   Privacy policy | MORNEA<br>SHEPE                                               |                          | Ę            |            | St.<br>St.<br>March Reises Etergie |                        | submit                        |                               |         |

Go to <u>www.1to1help.net</u> and click on sign up Click on the section that asks for your company employee ID Type in your company name and click on submit

|                                                                                                    | Search                     | Login   🔒 🛛 New User ? Sign Up   🛟 |                                                                                          |
|----------------------------------------------------------------------------------------------------|----------------------------|------------------------------------|------------------------------------------------------------------------------------------|
|                                                                                                    | Home Services <b>T</b> As: | sessment eWorkshops Self-help 🔻    |                                                                                          |
| 🖉 Sign Up                                                                                                    |                            |                                    |                                                                                          |
| Please enter your Employee Code/OHR                                                                                                    | ID/UPI:                    |                                    |                                                                                          |
|                                                                                                    | I'm not a robot            | CHA                                |                                                                                          |
|                                                                                                    | Submit Cancel              |                                    | Type in your employee code<br>Click the check mark on I'm not a<br>robot<br>Click submit |
| Feedback / About Us / Contact Us / Invite Family Member<br>Terms and Conditions   Privacy policy<br>To The Toto (Conditional Privacy policy)<br>Source (Conditional Privacy policy)<br>Source (Conditional Pr |                            |                                    |                                                                                          |

Go to <u>www.1to1help.net</u> and click on sign up Click on the section that asks for your company employee ID Type in your company name and click on submit Type in your employee code, click the captcha and click on submit

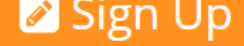

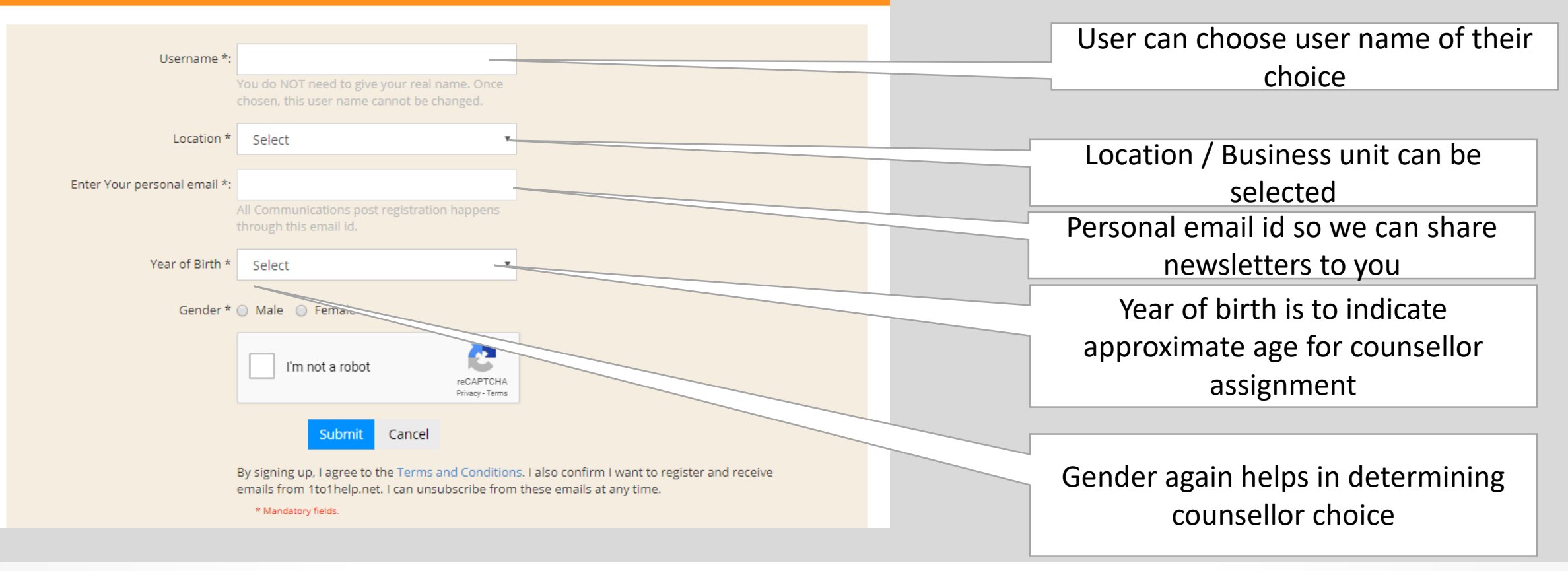

Go to <u>www.1to1help.net</u> and click on sign up

- Click on the section that asks for your company employee ID
- Type in your company name and click on submit
- Type in your employee code, click the captcha and click on submit
- Please enter above information

Please note the information required on this form is mandatory.

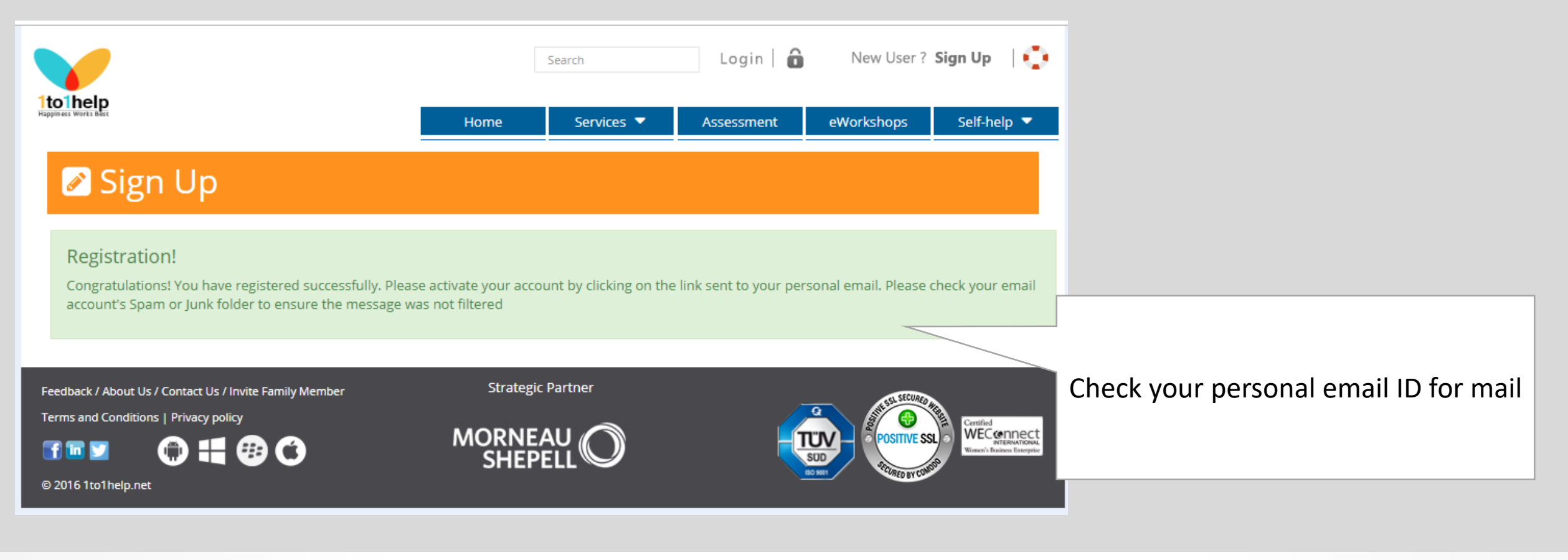

Go to <u>www.1to1help.net</u> and click on sign up Click on the section that asks for your company employee ID Type in your company name and click on submit Type in your employee code, click the captcha and click on submit Please enter above information Please note the information required on this form is mandatory.

# Activation – step 6

Employee goes to 1to1help.net

User must click on the link to activate account. They cannot directly go to www.1to1help.net

User name will be mentioned in the mail – password needs to be set

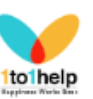

### Dear

Thank you for registering on 1to1help

Your login details are as follows -

#### Username :

Password : Once you activate your account, you will be able to set your password.

<u>Click here</u> to activate your account and access resources and confidential services offered to you free of cost.

#### EAP features the following:

- · Counselling / coaching: Online, telephonic, face-to-face
- · Online Assessment tools.
- · Self-help Library

You can seek help for issues related to:

- Self Development
- Work
- · Relationships and Marriage
- Parenting
- · Physical and emotional wellness

We recommend that you change your password and your email ID after logging in.

We trust that you will find our resources and services useful and informative.

#### Warm Regards

**1to1help teamDISCLAIMER:** This message (including attachment if any) is confidential and may be privileged. If you have received this message by mistake please notify the sender by return e-mail and delete this message from your system. Any unauthorized use or dissemination of this message in whole or in part is strictly prohibited.

#### ® 1to1help.net

| <b>V</b>                                                                                         | Search Login 🔒 New User ? Sign Up 📢 |               |                             |                      |                               |                        |  |  |
|--------------------------------------------------------------------------------------------------|-------------------------------------|---------------|-----------------------------|----------------------|-------------------------------|------------------------|--|--|
| Itolhelp<br>Happmaar Warts Bart                                                                  | Home Services 🔻                     | Assessment eW | /orkshops Self-help ▼       | New password         | 1                             |                        |  |  |
| Set Password                                                                                     |                                     |               |                             | new password         |                               | Weak                   |  |  |
| Type password                                                                                    |                                     |               |                             | /                    |                               |                        |  |  |
| Re-type password                                                                                 | Weak                                |               |                             | Re-type new password |                               |                        |  |  |
|                                                                                                  |                                     |               |                             |                      |                               | Submit Cancel          |  |  |
|                                                                                                  | Submit Cancel                       |               |                             |                      |                               |                        |  |  |
| Feedback / About Us / Contact Us / Invite Family Member<br>Terms and Conditions   Privacy policy |                                     |               |                             |                      |                               |                        |  |  |
| 🗊 🖻 🗾 🌐 👯 🤀 🌀<br>© 2016 1to1help.net                                                             |                                     |               | Women's Business Enterprise | User can set t       | t their password as per their |                        |  |  |
|                                                                                                  |                                     |               |                             | requireme            | ents an                       | ts and click on submit |  |  |
| Activation – Step 7                                                                              |                                     |               |                             | User must remen      | time                          |                        |  |  |

Points to note

-> Password needs to be simple enough to remember

-> Strong passwords have uppercase, lower case, special character, 8 digits long and with numerical values as well

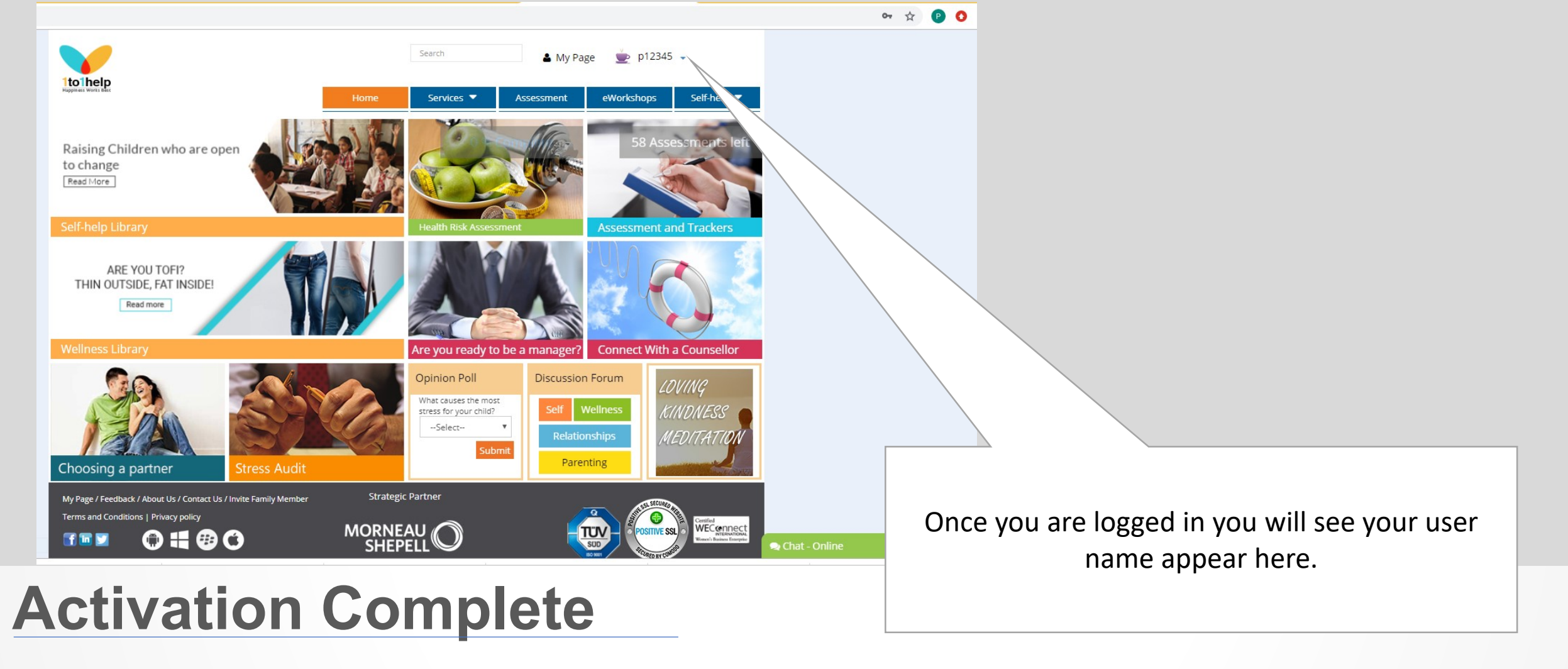

You are now logged into the 1to1help website.

# Thankyou

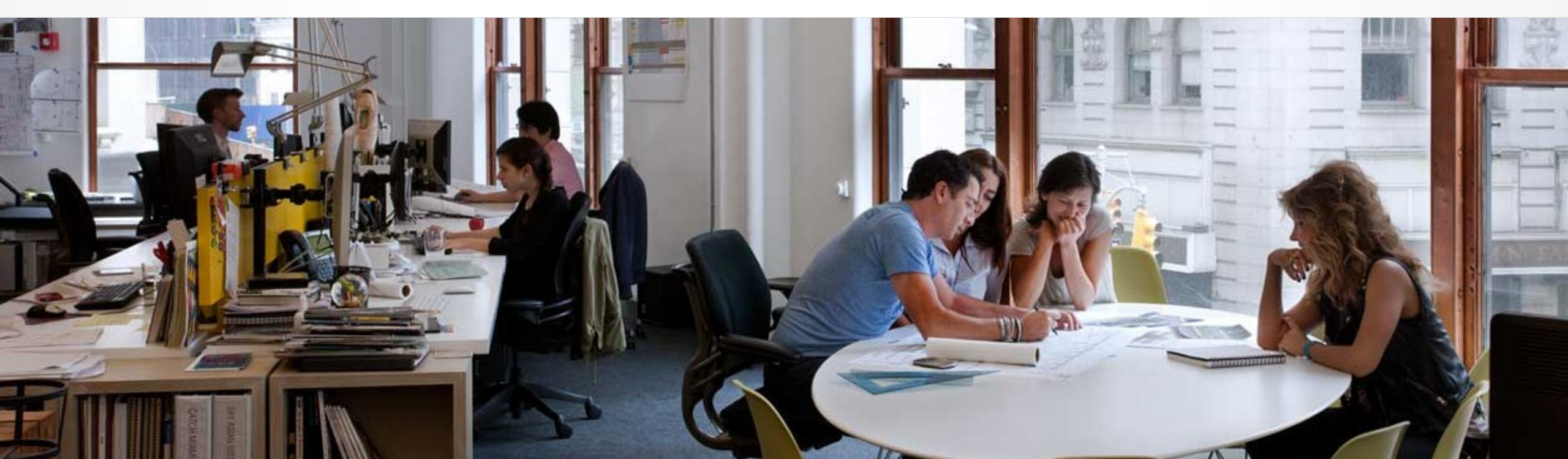